- 1. Open presentatie M1-2b Vervoer
- 2. Maak een nieuwe dia Geef deze dia de indeling Vergelijking
- Je wilt echter een vergelijking van drie maken.
  Selecteer alle vier de tijdelijke aanduidingen gelijktijdig (m.b.v. SHIFT-klik) en maak ze smaller. Zet ze dichter bij elkaar (gebruik hiervoor de muis of de pijltjestoetsen).
- 4. Voeg zelf twee nieuwe tekstvakken in, bijv. door te kopiëren.
- 5. Maak de tekstvakken zichtbaar door er een kader om te zetten (Hulpmiddelen voor Tekenen Opmaak Omtrek van vorm)

| 🔒 ጛ ଓ 👰 🗋 🕫                                                                                                    | m1-3b vervoer - PowerPoint                                                                                                    | H                                                                            | Hulpmiddelen voor tekenen                                                                       | • • • ×                      |
|----------------------------------------------------------------------------------------------------|----------------------------------------------------------------------------------------------------|------------------------------------------------------------------------------|-------------------------------------------------------------------------------------------------|------------------------------|
| Bestand Start Invoegen Ontwerpen Ov                                                                                                    | vergangen Animaties Diavoorstelling Controleren                                                                                                    | Beeld ACROBAT Worldwide Office                                               | Opmaak 🛛 🛛 Uitleg                                                                               | Ria Hoozemans-van 🞗 Delen    |
| Image: Strain Strain Strai                                                                                                    | Abc Abc C C C C C C C C C C C C C C C C C C C                                                                                                    | A A A Tekstopvullin<br>Tekstkader *                                          | y ► Naar voren ► 🖟 Uitlijnen ►<br>Naar achteren ► ﷺ Groeperen ►<br>Selectievenster An Draaien ► | €]] 10,24 cm ↓<br>€9,52 cm ↓ |
|                                                                                                    | Vorinsigen<br>1 16 1 15 1 14 1 13 1 12 1 1<br>Klik om ti<br>voegen<br>• Klik om ti<br>voegen<br>• Klik om ti<br>voegen<br>• Klik om ti<br>voegen<br>• Klik om ti<br>voegen | te maken.<br>Klik om tekst toe te<br>oegen<br>Klik om tekst toe te<br>voegen | SUIIKKEI<br>1-6-1-7-1-8-1-9-1-10-111-12-13-14                                                   |                              |
| Dia 3 van 3 🖸 🖨 Notities 🛡 Opmerkingen 📔 🖽 🗐 🐺 - 🖡 + 70 % 🖸                                                                                                    |                                                                                                    |                                                                              |                                                                                                 |                              |
| # $\mathcal{P}$ ID $\stackrel{\bullet}{\overset{\bullet}{\overset{\bullet}{\overset{\bullet}}}}$ II $\stackrel{\bullet}{\overset{\bullet}{\overset{\bullet}}}$ II $\stackrel{\bullet}{\overset{\bullet}{\overset{\bullet}}$ II $\stackrel{\bullet}{\overset{\bullet}{\overset{\bullet}}}$ II $\stackrel{\bullet}{\overset{\bullet}{\overset{\bullet}}}$ II $\stackrel{\bullet}{\overset{\bullet}{\overset{\bullet}}$ II $\stackrel{\bullet}{\overset{\bullet}{\overset{\bullet}}}$ II $\stackrel{\bullet}{\overset{\bullet}{\overset{\bullet}}$ II $\stackrel{\bullet}{\overset{\bullet}{\overset{\bullet}}$ II $\stackrel{\bullet}{\overset{\bullet}{\overset{\bullet}{\overset{\bullet}}}$ II $\stackrel{\bullet}{\overset{\bullet}{\overset{\bullet}}$ II $\stackrel{\bullet}{\overset{\bullet}{\overset{\bullet}}{\overset{\bullet}}$ II $\stackrel{\bullet}{\overset{\bullet}{\overset{\bullet}}{\overset{\bullet}{\overset{\bullet}}$ II $\stackrel{\bullet}{\overset{\bullet}{\overset{\bullet}}{\overset{\bullet}{\overset{\bullet}}$ II $\stackrel{\bullet}{\overset{\bullet}{\overset{\bullet}{\overset{\bullet}}{\overset{\bullet}}{\overset{\bullet}{\overset{\bullet}}$ II $\stackrel{\bullet}{\overset{\bullet}{\overset{\bullet}}{\overset{\bullet}{\overset{\bullet}}{\overset{\bullet}{\overset{\bullet}}{\overset{\bullet}}{\overset{\bullet}{\overset{\bullet}{\overset{\bullet}}{\overset{\bullet}}{\overset{\bullet}{\overset{\bullet}{\overset{\bullet}}{\overset{\bullet}}{\overset{\bullet}{\overset{\bullet}{\overset{\bullet}}{\overset{\bullet}{\overset{\bullet}}{\overset{\bullet}{\overset{\bullet}}{\overset{\bullet}{\overset{\bullet}}{\overset{\bullet}{\overset{\bullet}}{\overset{\bullet}{\overset{\bullet}{\overset{\bullet}}{\overset{\bullet}{\overset{\bullet}{\overset{\bullet}}{\overset{\bullet}{\overset{\bullet}}{\overset{\bullet}{\overset{\bullet}}{\overset{\bullet}{\overset{\bullet}}{\overset{\bullet}{\overset{\bullet}}{\overset{\bullet}{\overset{\bullet}}{\overset{\bullet}{\overset{\bullet}}{\overset{\bullet}{\overset{\bullet}}{\overset{\bullet}{\overset{\bullet}}{\overset{\bullet}{\overset{\bullet}{\overset{\bullet}}{\overset{\bullet}{\overset{\bullet}{\overset{\bullet}{\overset{\bullet}}{\overset{\bullet}}{\overset{\bullet}{\overset{\bullet}{\overset{\bullet}}{\overset{\bullet}{\overset{\bullet}{\overset{\bullet}{\overset{\bullet}}{\overset{\bullet}}{\overset{\bullet}{\overset{\bullet}{\overset{\bullet}}{\overset{\bullet}}{\overset{\bullet}{\overset{\bullet}{\overset{\bullet}}{\overset{\bullet}}{\overset{\bullet}{\overset{\bullet}{\overset{\bullet}}{\overset{\bullet}}{\overset{\bullet}{\overset{\bullet}{\overset{\bullet}}{\overset{\bullet}}{\overset{\bullet}{\overset{\bullet}{\overset{\bullet}}{\overset{\bullet}}{\overset{\bullet}{\overset{\bullet}}{\overset{\bullet}}{\overset{\bullet}{\overset{\bullet}}{\overset{\bullet}{\overset{\bullet}}{\overset{\bullet}}{\overset{\bullet}{\overset{\bullet}}{\overset{\bullet}}{\overset{\bullet}}{\overset{\bullet}{\overset{\bullet}}{\overset{\bullet}}{\overset{\bullet}}{\overset{\bullet}{\overset{\bullet}}{\overset{\bullet}}{\overset{\bullet}}{\overset{\bullet}{\overset{\bullet}}{\overset{\bullet}}{\overset{\bullet}{\overset{\bullet}}{\overset{\bullet}}{\overset{\bullet}}{\overset{\bullet}}{\overset{\bullet}{\overset{\bullet}}{\overset{\bullet}}{\overset{\bullet}}{\overset{\bullet}}{\overset{\bullet}}{$ |                                                                                                    |                                                                              |                                                                                                 |                              |